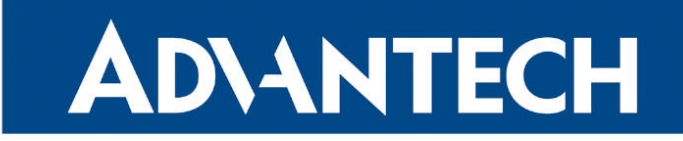

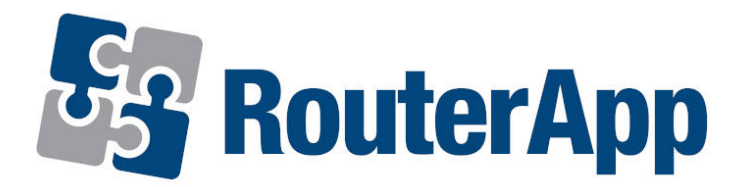

## **OpenVPN Custom Config**

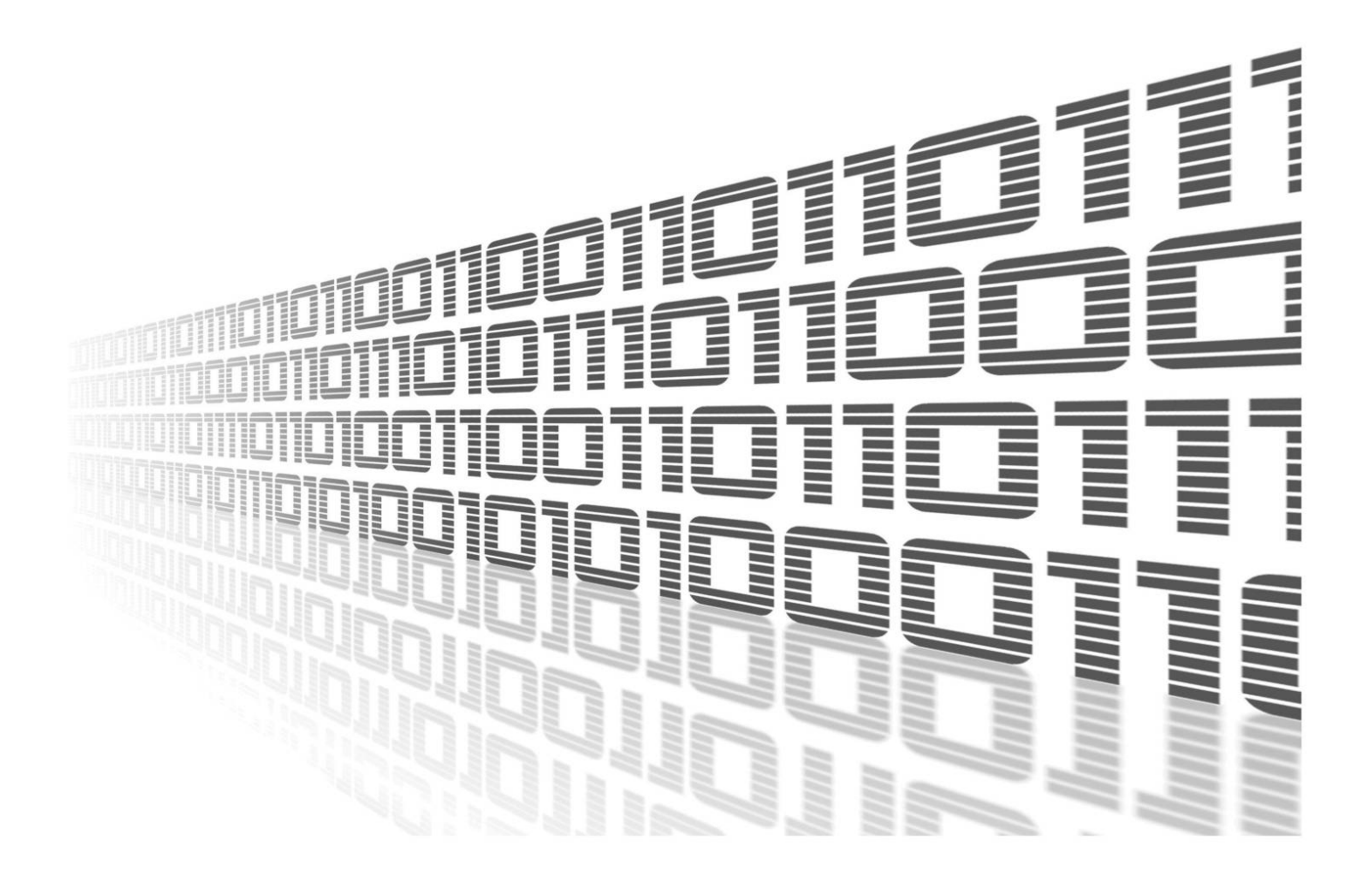

Advantech Czech s.r.o., Sokolska 71, 562 04 Usti nad Orlici, Czech Republic Document No. APP-0013-EN, revision from 24th October, 2023.

© 2023 Advantech Czech s.r.o. No part of this publication may be reproduced or transmitted in any form or by any means, electronic or mechanical, including photography, recording, or any information storage and retrieval system without written consent. Information in this manual is subject to change without notice, and it does not represent a commitment on the part of Advantech.

Advantech Czech s.r.o. shall not be liable for incidental or consequential damages resulting from the furnishing, performance, or use of this manual.

All brand names used in this manual are the registered trademarks of their respective owners. The use of trademarks or other designations in this publication is for reference purposes only and does not constitute an endorsement by the trademark holder.

### **Used symbols**

**Danger** – Information regarding user safety or potential damage to the router.

. Attention – Problems that can arise in specific situations.

Information – Useful tips or information of special interest.

*Example* – Example of function, command or script.

### Contents

| 1. | Changelog                                 | 1           |
|----|-------------------------------------------|-------------|
|    | 1.1 OpenVPN Custom Config Changelog       | 1           |
| 2. | Description of the module                 | 2           |
| 3. | Web interface                             | 3           |
| 4. | Module usage                              | 4           |
|    | <ul> <li>4.1 Configuration page</li></ul> | 4<br>6<br>7 |
| 5. | Related Documents                         | 8           |

### **List of Figures**

| 1 | Main menu                                       |
|---|-------------------------------------------------|
| 1 | Configuration page - default state for Tunnel 1 |
| 2 | Configuration page - example                    |
| 3 | Status page                                     |
| 4 | Log page                                        |

### **List of Tables**

# 1. Changelog

### 1.1 OpenVPN Custom Config Changelog

#### v1.0.1 (2018-03-19)

• First release

#### v1.0.2 (2018-06-18)

· Generate ovpn files in the init script

#### v1.1.0 (2020-10-01)

• Updated CSS and HTML code to match firmware 6.2.0+

## 2. Description of the module

Router app *OpenVPN Custom Config* is not contained in the standard router firmware. Uploading of this router app is described in the Configuration manual (see Chapter Related Documents).

OpenVPN Custom Config router app can be used to configure up to four another OpenVPN tunnels on the router. This module has no classic configuration menu like the router's OpenVPN configuration page has. Configuration of one OpenVPN tunnel is declared in one field supporting the format used in \*.ovpn configuration file. Advantage of this solution is that an existing OpenVPN configuration can be easily applied to the router. The downside is, that there is no control for the configuration entered. You can then easily get into the situation when the tunnel is not established or not working as expected with limited possibility of issue debugging.

## 3. Web interface

Once the installation of the module is complete, the module's GUI can be invoked by clicking the module name on the *Router apps* page of router's web interface.

Left part of this GUI contains menu with *Status* section, followed by *Configuration* section which contains the configuration pages for all of four OpenVPN tunnels. *Customization* section contains only the *Return* item, which switches back from the module's web page to the router's web configuration pages. The main menu of module's GUI is shown on figure 1.

| Status                                       |
|----------------------------------------------|
| OpenVPN Status<br>OpenVPN Log                |
| Configuration                                |
| Tunnel 1<br>Tunnel 2<br>Tunnel 3<br>Tunnel 4 |
| Customization                                |
| Return                                       |

Figure 1: Main menu

## 4. Module usage

### 4.1 Configuration page

*Configuration* section of the module's GUI contains configuration pages for all of four OpenVPN tunnels, from *Tunnel 1* to *Tunnel 4*. Default state of configuration page for Tunnel 1 is on figure 1.

| Tunnel Configuration                                                              |     |
|-----------------------------------------------------------------------------------|-----|
| Enable Tunnel 1                                                                   |     |
| <pre># only TUN interface is supported # DO NOT EDIT dev tun11 dev-type tun</pre> |     |
| # your configuration                                                              |     |
|                                                                                   | .41 |
| Apply                                                                             |     |

Figure 1: Configuration page - default state for Tunnel 1

As you can see, the configuration field begins with four lines which should not be edited. There are tunnel type and interface name declared on these lines. The interface name for *Tunnel 1* is *tun11* increasing to *tun14* for *Tunnel 4*.

Bellow these lines follows section four your configuration where you can put your configuration of the tunnel. Please note, that only OpenVPN features stated in configuration manual (references on page **??**) of the router are declared to be supported by this module. Other settings may not work as expected.

An example of tunnel configuration is shown on figure 2. To save changes made in configuration click on *Apply* button. To apply the configuration and to create appropriate OpenVPN tunnel, check *Enable* box at the top and click on *Apply* button.

| Tunnel Configuration                                                                                         |     |  |  |
|----------------------------------------------------------------------------------------------------|-----|--|--|
| ✓ Enable Tunnel 1                                                                                            |     |  |  |
| <pre># only TUN interface is supported # DO NOT EDIT dev tun11 dev-type tun</pre>                            |     |  |  |
| <pre># your configuration proto udp nobind comp-lzo ifconfig 10.7.7.8 10.7.7.7 remote 192.168.7.1 1194</pre> | .4  |  |  |
|                                                                                                    | .11 |  |  |
| Apply                                                                                                    |     |  |  |

Figure 2: Configuration page - example

#### 4.2 Status page

*OpenVPN Status* page lists status of all four OpenVPN interfaces. If the tunnel is initialled, the interface name and its status is displayed. If the tunnel is not enabled, the *Disabled* keyword is mentioned for the tunnel. An example of status page is shown on figure 3.

| Overview                                                                                                    |
|----------------------------------------------------------------------------------------------------|
| Tunnel 1 :                                                                                                    |
| <pre>tun11 Link encap:UNSPEC HWaddr 00-00-00-00-00-00-00-00-00-00<br/>inet addr:10.7.7.8 P-t-P:10.7.7.7 Mask:255.255.255.255<br/>UP POINTOPOINT RUNNING NOARP MULTICAST MTU:1500 Metric:1<br/>RX packets:0 errors:0 dropped:0 overruns:0 frame:0<br/>TX packets:0 errors:0 dropped:0 overruns:0 carrier:0<br/>collisions:0 txqueuelen:100<br/>RX bytes:0 (0.0 B) TX bytes:0 (0.0 B)</pre> |
| OpenVPN STATISTICS<br>Updated,Wed Mar 28 07:57:20 2018<br>TUN/TAP read bytes,0<br>TCP/UDP read bytes,0<br>TCP/UDP write bytes,0<br>Auth read bytes,0<br>pre-compress bytes,0<br>post-compress bytes,0<br>post-decompress bytes,0<br>END                                                                                                    |
| Tunnel 2 : Disabled                                                                                                    |
| Tunnel 3 : Disabled                                                                                                    |
| Tunnel 4 : Disabled                                                                                                    |

Figure 3: Status page

#### 4.3 Log page

*OpenVPN Log* page lists detailed log messages of all four OpenVPN interfaces configured in this router app and also for all four standard OpenVPN interfaces configured on router's web GUI. These information may be helpful for debugging, especially for issues with initialization of the interface caused by an incorrect configuration. An example of log page is shown on figure 4.

 OpenVPN Log

 2018-03-28 07:18:18 openvpn[1024]: OpenVPN 2.3.18 [SSL (OpenSSL)] [L20] [EPOLL] [MH] [IPv6]

 2018-03-28 07:18:18 openvpn[1024]: library versions: OpenSSL 1.0.2n 7 Dec 2017, L20 2.09

 2018-03-28 07:18:18 openvpn[1024]: \*\*\*\*\*\* WARNING \*\*\*\*\*\*\*: All encryption and authentication

 2018-03-28 07:18:18 openvpn[1024]: TUN/TAP device tun11 opened

 2018-03-28 07:18:18 openvpn[1024]: /sbin/ifconfig tun11 10.7.7.8 pointopoint 10.7.7.7 mtu 1500

 2018-03-28 07:18:18 openvpn[1024]: UDPv4 link local: [undef]

 2018-03-28 07:18:18 openvpn[1024]: UDPv4 link remote: [AF\_INET]192.168.7.1:1194

 2018-03-28 07:18:28 openvpn[1024]: write UDPv4: Network is unreachable (code=101)

Figure 4: Log page

# 5. Related Documents

You can obtain product-related documents on Engineering Portal at icr.advantech.cz address.

To get your router's *Quick Start Guide*, *User Manual*, *Configuration Manual*, or *Firmware* go to the *Router Models* page, find the required model, and switch to the *Manuals* or *Firmware* tab, respectively.

The Router Apps installation packages and manuals are available on the Router Apps page.

For the *Development Documents*, go to the *DevZone* page.